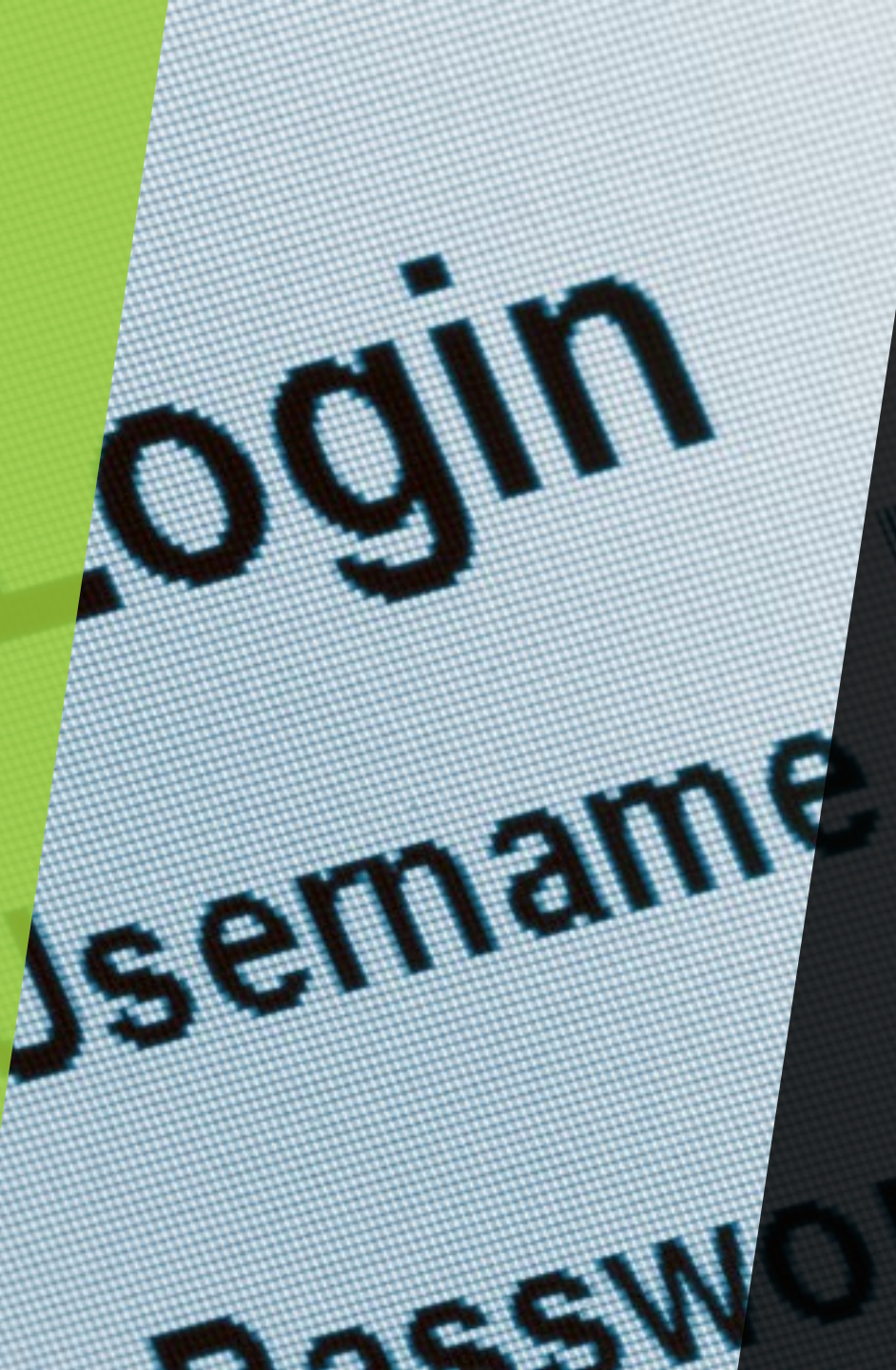

## l am a New Student Worker

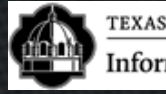

TEXAS A&M UNIVERSITY-SAN ANTONIO Information Technology Services

### DUO Enrolling 1/3 with existing DUO Account

- Step 1 Log in using your new credentials,.
- Step 2 Click "Start Setup".
- Step 3 Choose the type of device you are adding
- Step 4 Enter your 10 Digit phone Number
- Step 5 Verify Ownership by calling or texing
  Step 6 Click "Dismiss"

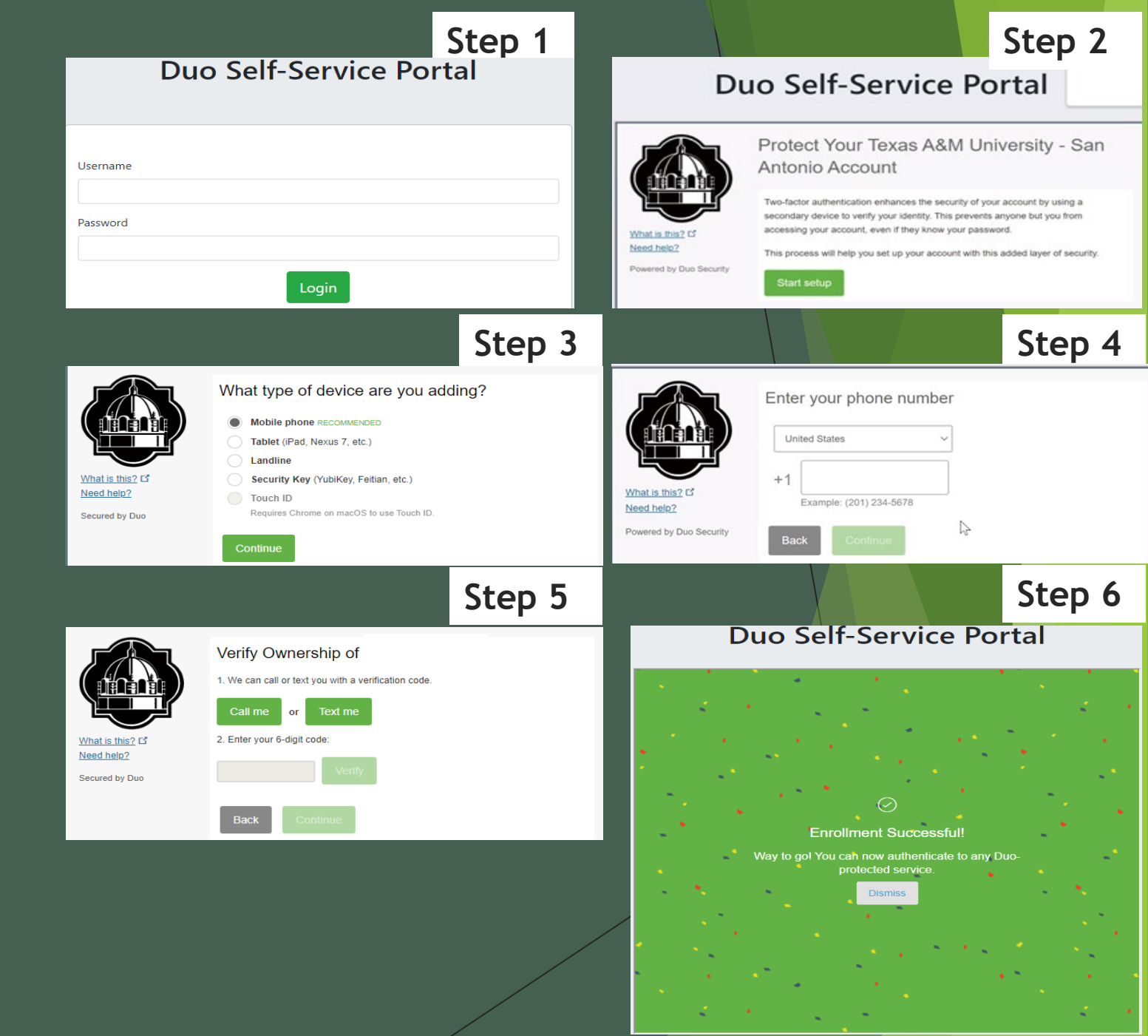

# DUO Enrolling 2/3 with existing DUO Account

- Step 7 Click "Device Options"
- Step 8 Choose "Reactivate or Activate DUO Mobile"
- Step 9 Next Click "Verify Ownership" This will be the 2<sup>nd</sup> time you have to Verify Ownership
- Step 10 Choose the type of Phone you are adding
- Step 11 Click "I have DUO Mobile installed"

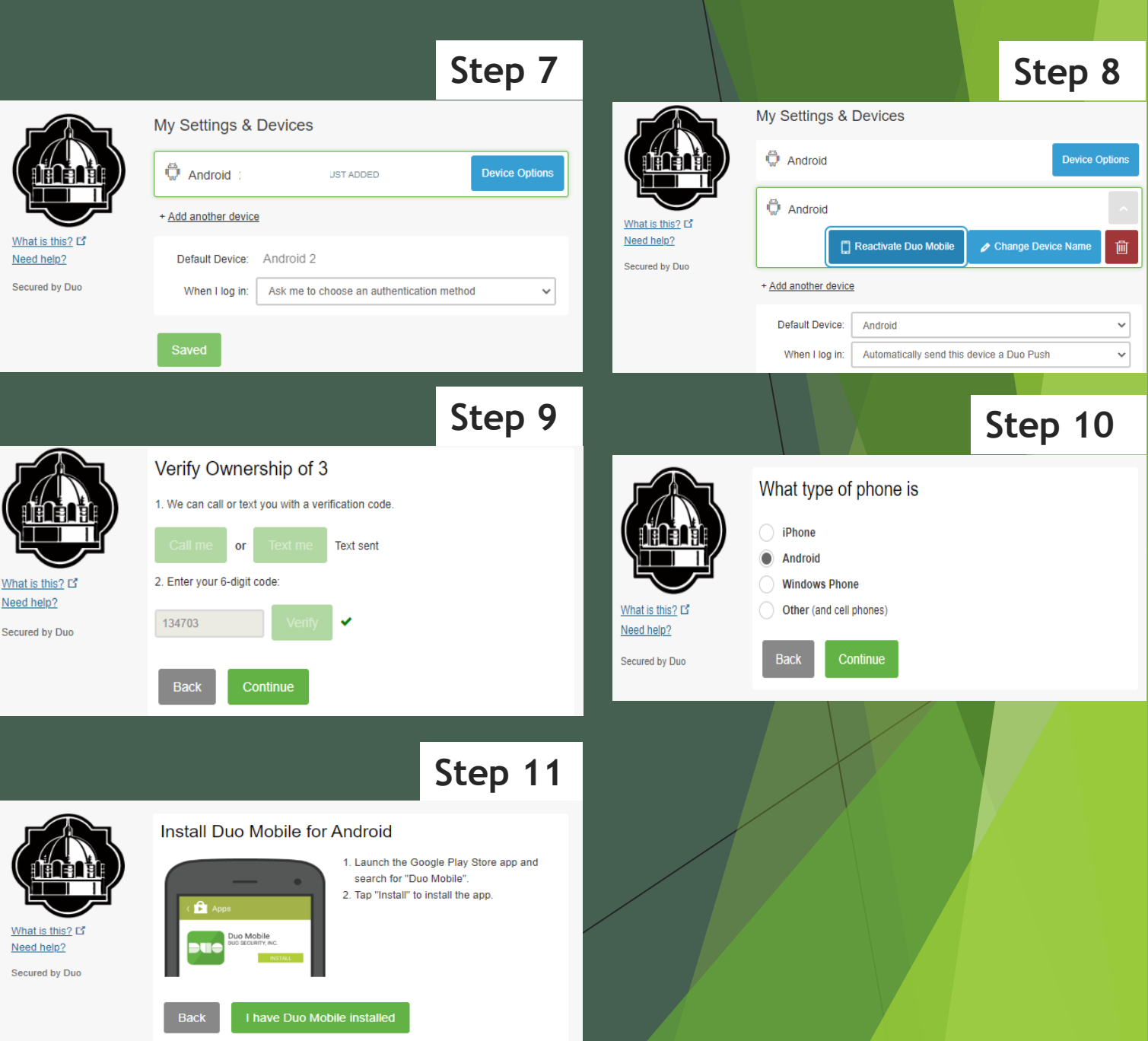

#### DUO Setup 3/3: with existing DUO Account

- You will now see a QR code
- Open the App on your phone click on the + at the top right and allow any settings to scan the QR code
- <section-header><section-header>

   Step 12
   Step 13

   Duo Self-Service Portal
   Duo Self-Service Portal

   Step 13
   Course Course

   Ativate Duo Mobile for IOS
   Step 13

   Step 13
   Step 13

   Step 14
   Step 13

   Step 14
   Step 13

   Step 15
   Step 13

   Step 14
   Step 13

   Step 14
   Step 13

   Step 15
   Step 13

   Step 14
   Step 13

   Step 14
   Step 13

   Step 14
   Step 14

   Step 15
   Step 13

   Step 14
   Step 13

   Step 15
   Step 14

   Step 14
   Step 14

   Step 15
   Step 14

   Step 15
   Step 14

   Step 16
   Step 16

   Step 17
   Step 16

   Step 18
   Step 18

   Step 18
   Step 18

   Step 18
   Step 18

   Step 18
   Step 18

   Step 18
   Step 18

   Step 18
   Step 18

   Step 18
   Step 18

   Step 18
   Step 18

   Step 1

**Duo Self-Service Portal** 

Step 14

- Once your account has been activated you will have the QR code with a check and a 6digit code on your phone
- Click "Continue"
- Then Click "Dismiss"

#### DUO Setup: Changing Automatic Authentication Method

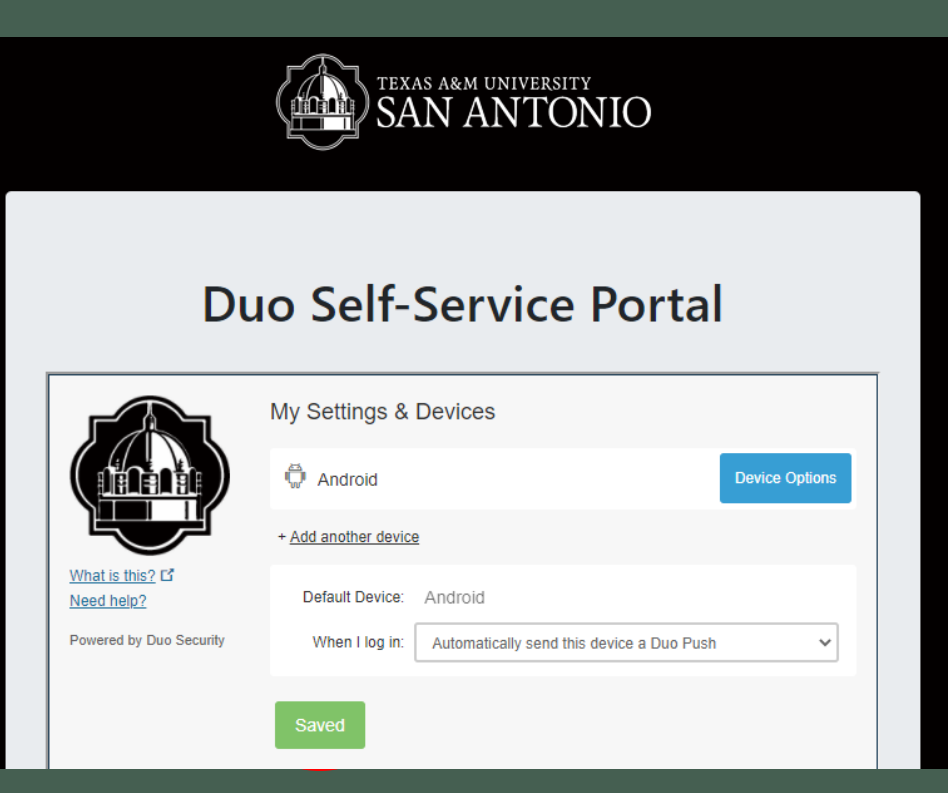

- Click on the drop-down menu
- Select "Automatically send this device a DUO Push" option
- Click Save
- Once Saved
- Continue to the next step

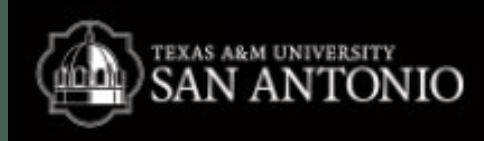

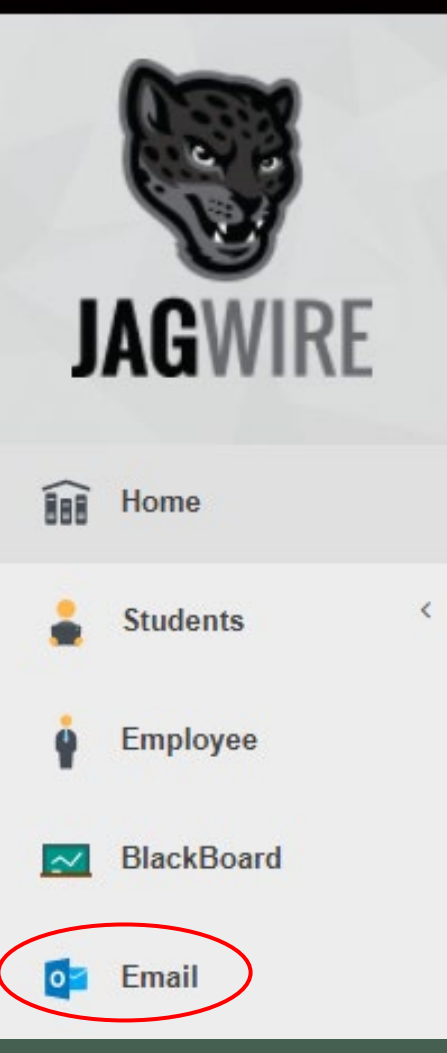

#### Logging Into Jagwire & Employee Email

Click here <u>https://jagwire.tamusa.edu/</u>

Sign in with your New credentials

Click on the Email tab

 Login with email address username@tamusa.edu password
 (same as Jagwire)
 Accept the DUO push

| Outlook                           |  |
|-----------------------------------|--|
| Microsoft                         |  |
| Sign in<br>to continue to Outlook |  |
| @tamusa.edu                       |  |
| No account? Create one!           |  |
| Can't access your account?        |  |

**!CONGRATULATIONS!** JAGUARS YOU HAVE SUCCESSFULLY COMPLETED YOUR FIRST TIME LOG-IN

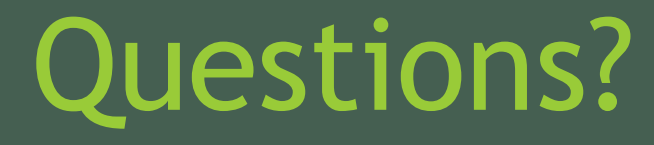

Contact Us 210-784-4357(HELP)

#### Located In

Central Academic Building (CAB) Room 233 Hours of Operation and Service Request form located in the link below: <u>https://www.tamusa.edu/its</u>

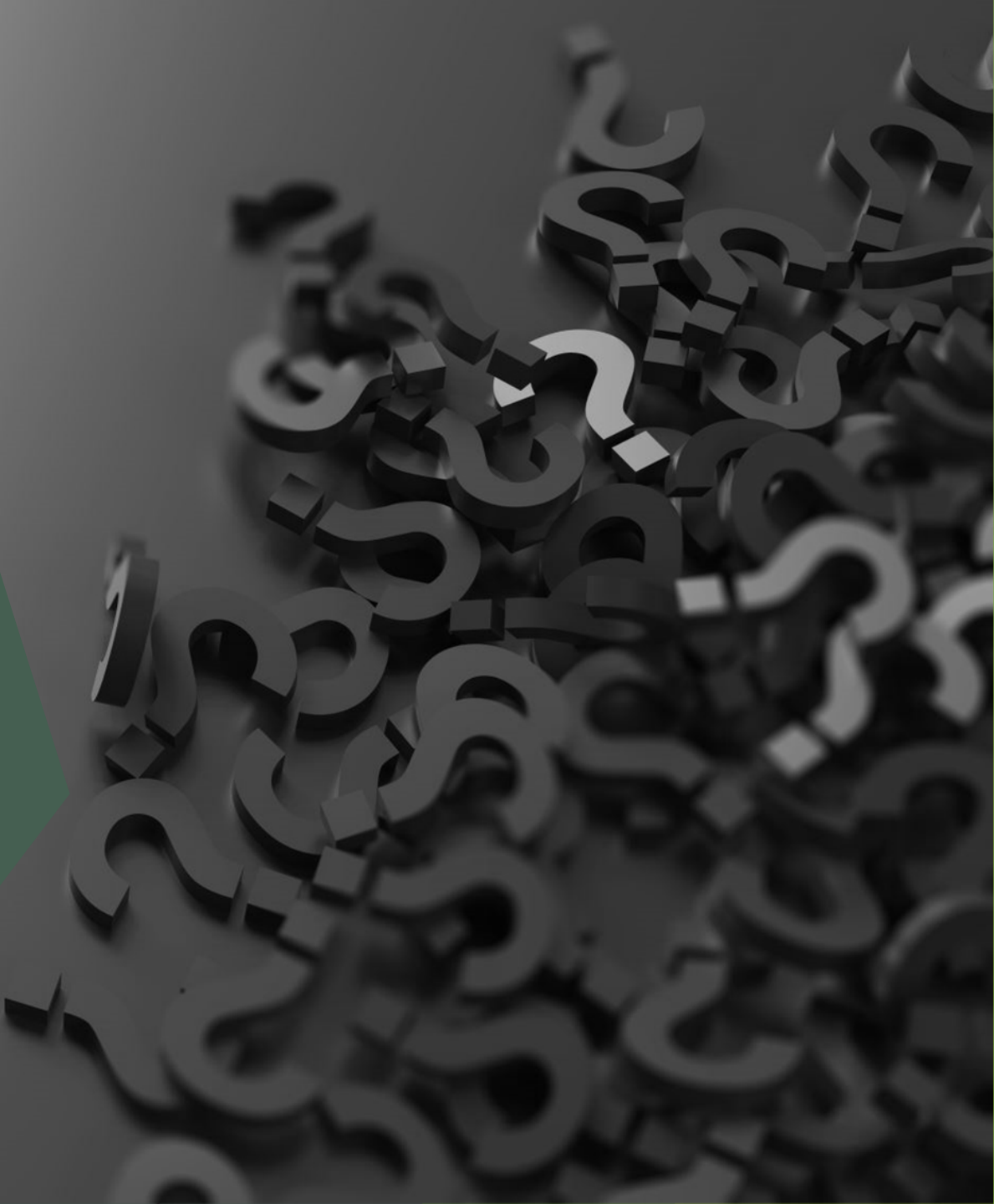